## オンライン面会 設定方法 JMAGROUP (4階東病棟専用)【患者様・ご家族様】

LINE及びLINEWORKSアプリを使用して、**オンライン面会**を行います。

**面会開始までに**下記1~5の設定をお済ませ下さい。

1 LINEとLINEWORKSをインストールされていない方は⇒1)と2)へ

2 LINEはインストールされているが、LINEWORKSをインストールされていない方⇒2)へ

3 LINEとLINEWORKSをインストールされていない方は⇒4へ

## 1) LINEアプリのインストール方法

① LINEアプリをインストール

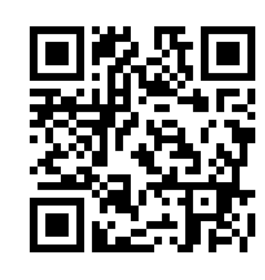

【IOS用】

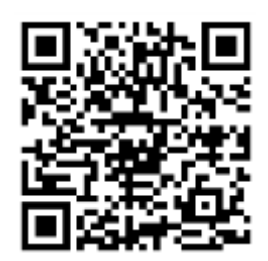

【android用】

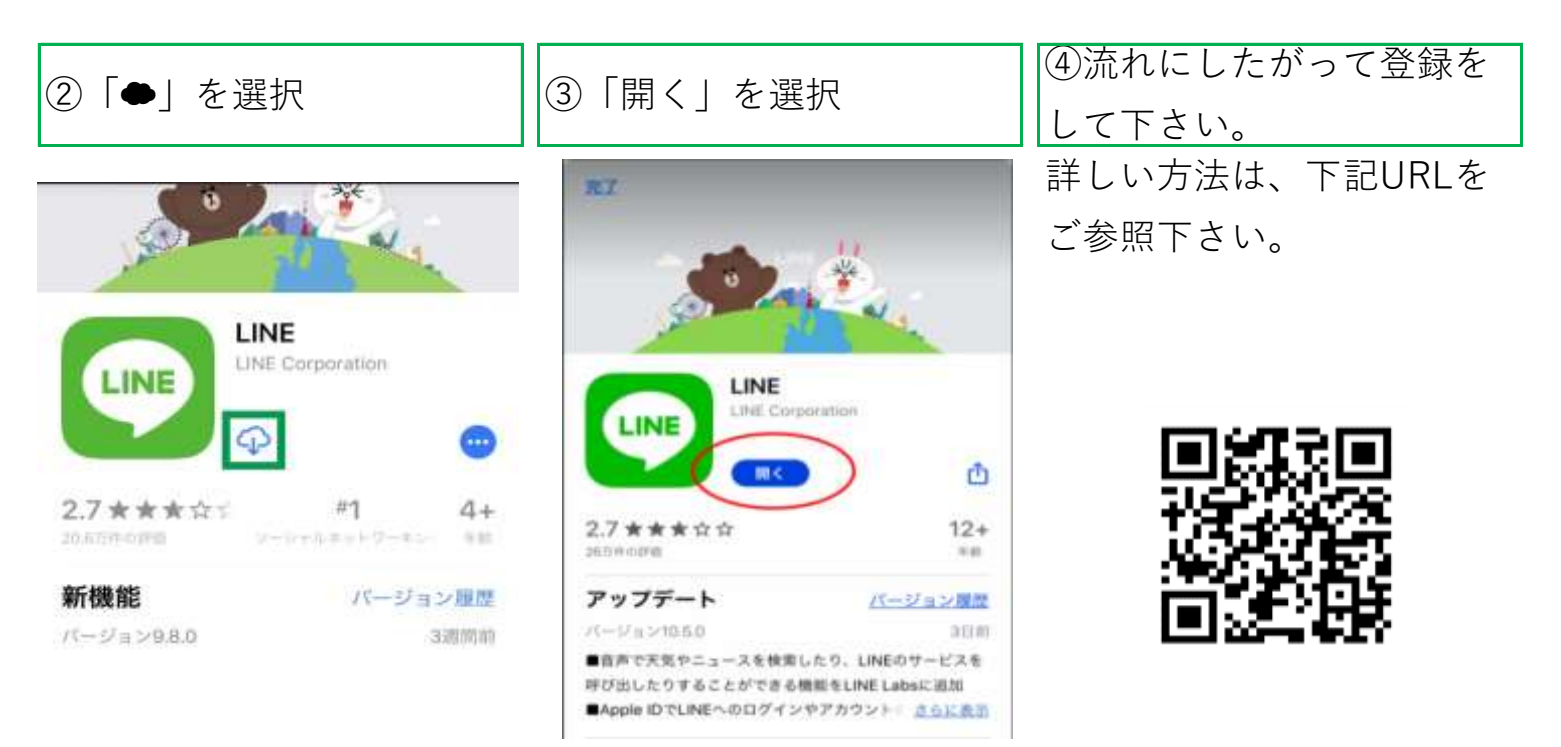

## 2) LINEWORKSアプリのインストール方法

LINEWORKSをインストール

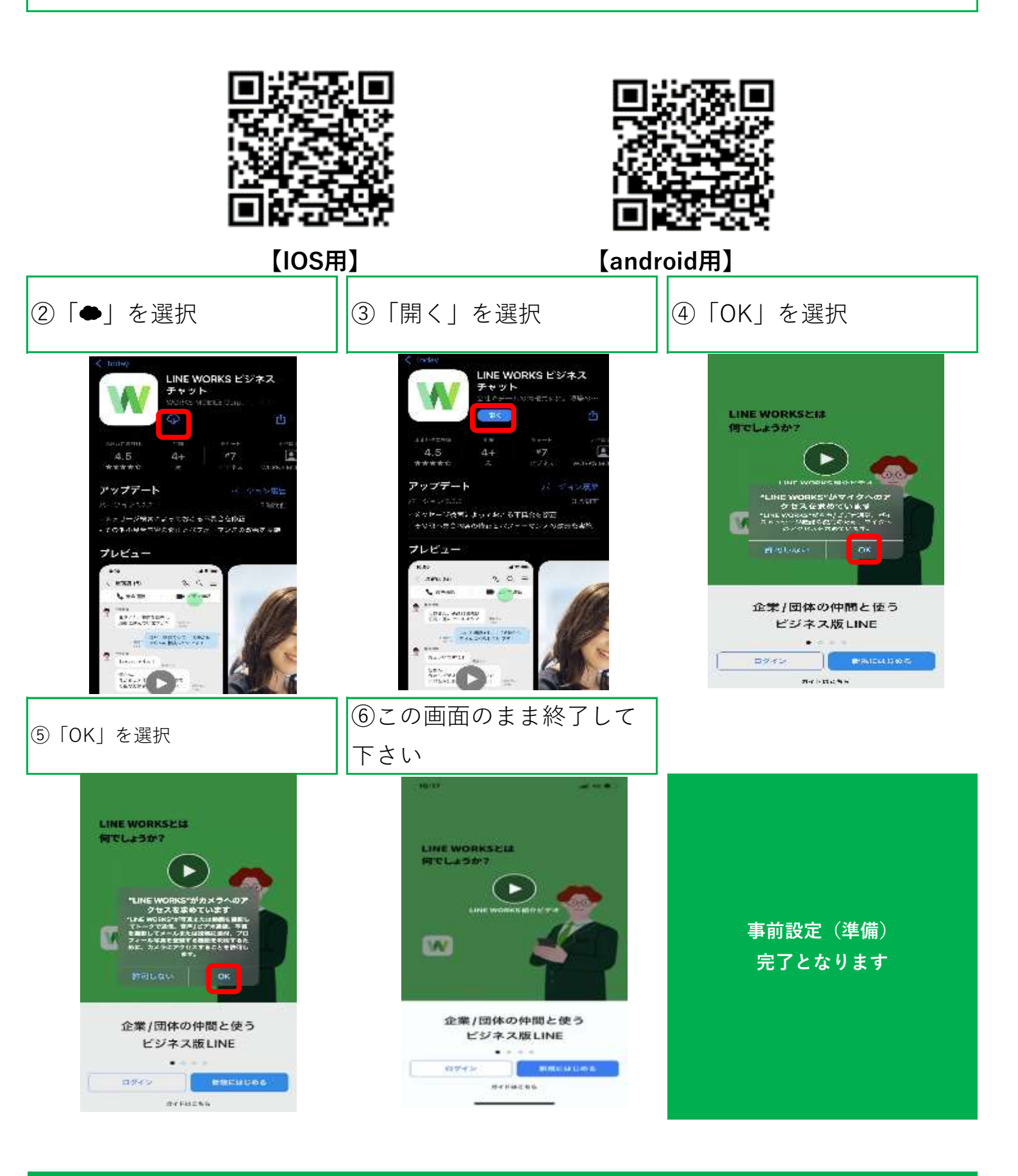

1) 下記のQRコードを読み込んで下さい。

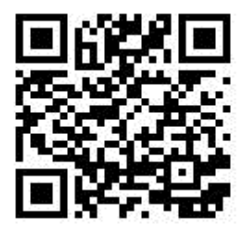

※QRコードが読みこめない場合、アカウントで友だち検索を行って下さい。 【LINEWORKSアカウント】 menkai1@jma-works

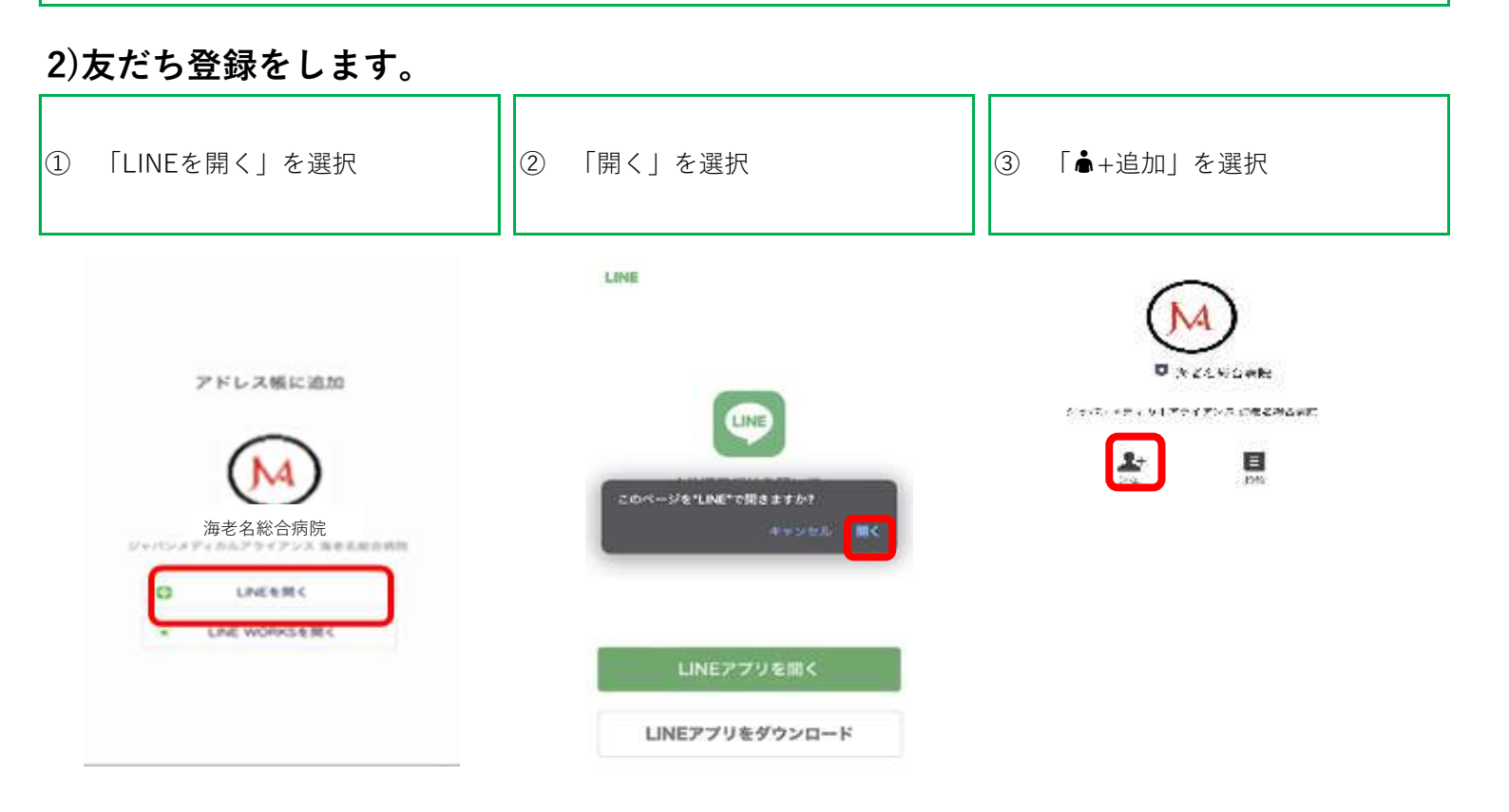

アドレス帳から本アカウントを検索する場合は、公式アカウントからご確認下さい。

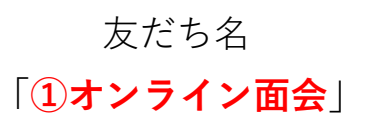

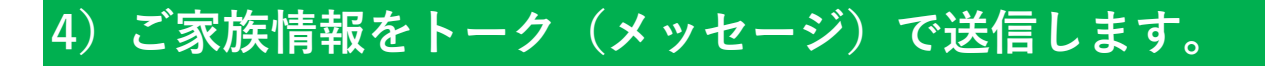

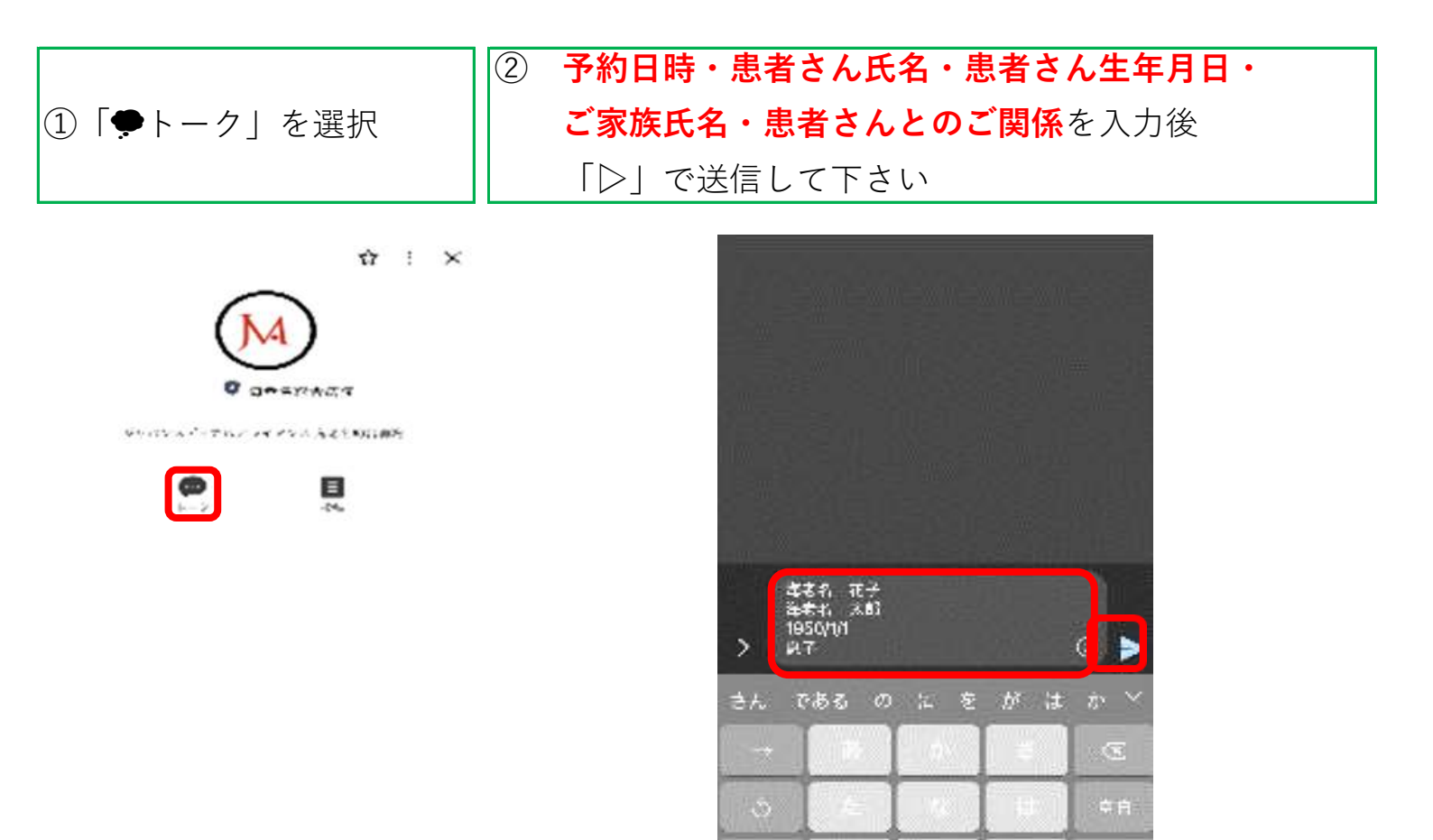

③ 病院にメッセージが
④ 後日既読確認を
送信できました
お願いします

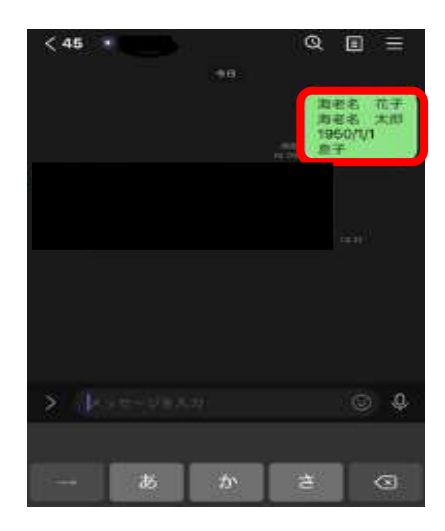

| 5)オンライン面会         | 当日開始         |            |
|-------------------|--------------|------------|
| ①病院側の設定準備が完了したら、  | ②オンライン面会開始時間 | ③「OPEN」を選択 |
| URLが入ったメッセーンが庙さよう | に届いたURLを選択   |            |

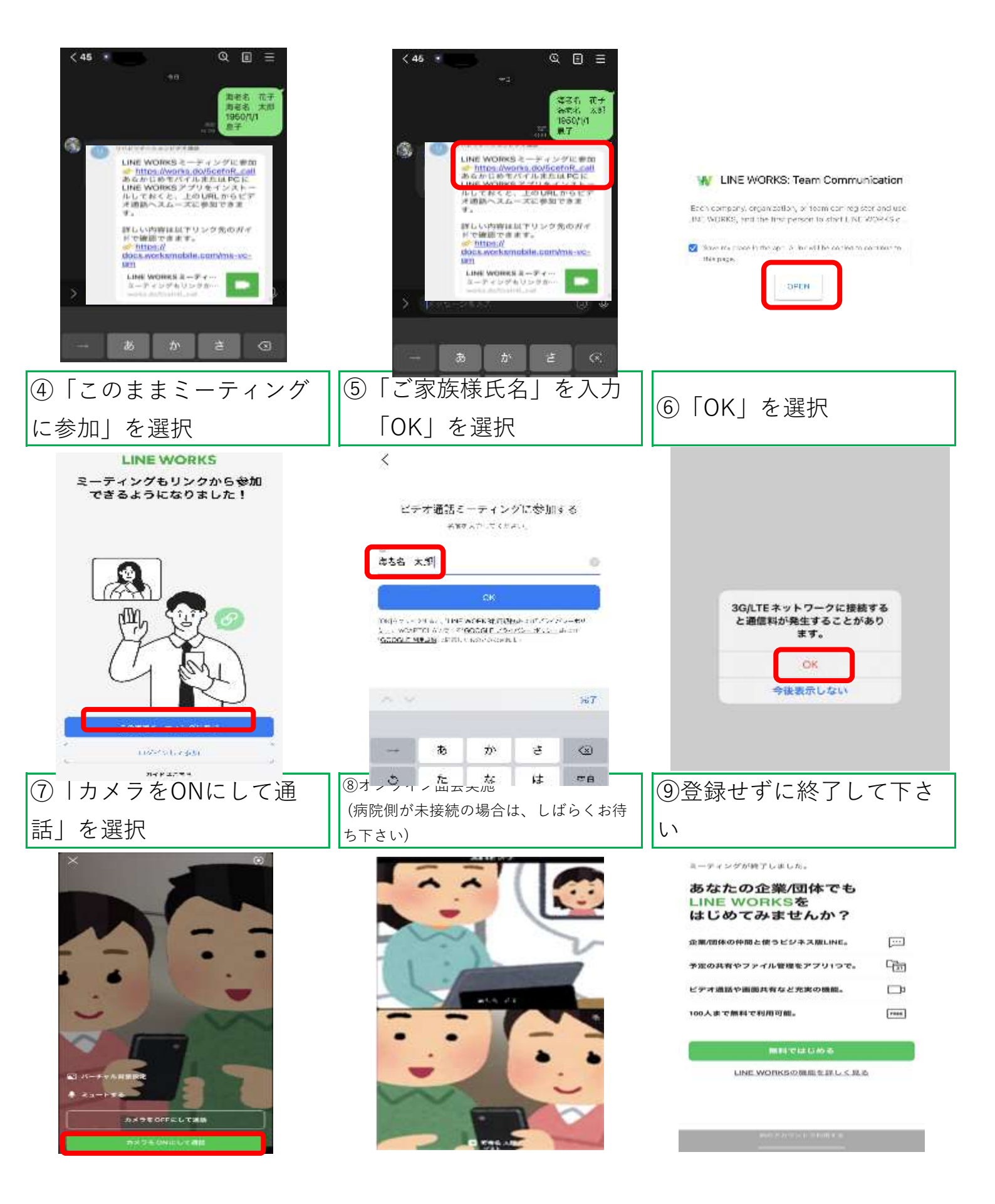